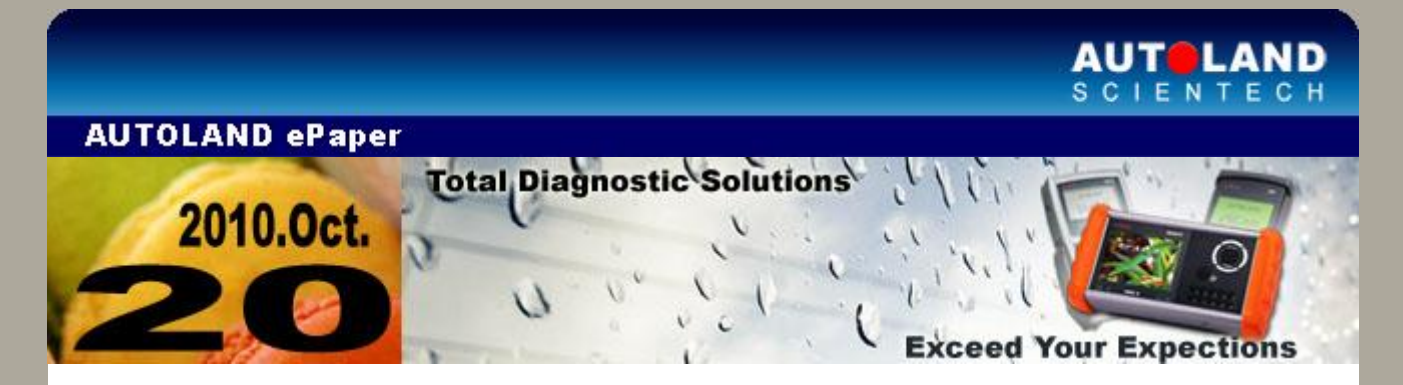

**Trade Show** 

#### **AAPEX 2010**

November 2 - November 4, 2010 Sands EXPO Center, Las Vegas, NV, USA Booth Number: 1258

We look forward to greeting you there!

# iSCAN-II / D91 Latest Versions (September, 2010)

|                                |                                  | [                                    | [          |
|--------------------------------|----------------------------------|--------------------------------------|------------|
| ISCAN-II PEUGEOT               | V3.00 / V2.01 SP1 /<br>V1.02 SP3 | English/Chinese/Japanese<br>/Spanish | 2010-09-02 |
| ISCAN-II CITROEN               | V3.00 / V2.01 SP1 /<br>V1.02 SP3 | English/Chinese/Japanese<br>/Spanish | 2010-09-02 |
| iSCAN-II IMS2-VASS             | V1.01                            | English/Chinese                      | 2010-09-14 |
| IMS2-VASS AddOn                | V2.00                            | English/Chinese                      | 2010-09-14 |
| PS-Module AutoUpdate<br>System | V1.2                             | English/Chinese                      | 2010-09-14 |
| PS-Module File Manager         | V5.03                            | English/Chinese/Japanese             | 2010-09-14 |
| Autoload setup                 | V2.00                            | English/Chinese/Japanese             | 2010-09-14 |
| D91-PEUGEOT                    | V4.01 SP1 / V3.02 SP3            | English/Chinese/Japanese<br>/Spanish | 2010-09-02 |
| D91-CITROEN                    | V4.01 SP1 / V3.02 SP3            | English/Chinese/Japanese<br>/Spanish | 2010-09-02 |

# VeDiS Yearly Update Project (YUP) Software

Software releases monthly for D91-EURO PRO YUP 2010 / D91-ASIAN PRO YUP 2010. YUP customers, please get the updates from website.

Technical Guidance

#### Lexus: Tire Pressure Monitoring System (TPMS) ID Registration

#### Introduction

The Tire Pressure Monitoring System is fitted to the car to provide a warning of low

tire pressure. There are 2 kinds of TPM sensors, one is indirect type and the other is direct type.

Some models (like LS430, LS460, RX330 and RX350) are with the indirect or ABS type TPMS. This system uses the existing the wheel speed sensor in the ABS(antilock brake system). This system monitors tire pressures by comparing relative wheel speeds. As a pressure in a tire falls the diameter of the tire reduces causing it to turn faster than the other wheels on the car. This difference can be seen by the wheel speed sensors and communicated to the skid control ECU. The system needs to reset by manual, please refer to the Owner's Manual.

Most models (like IS250, GS350, and LX470) are equipped with the direct TPMS. The direct one comprises the following components on the car: a direct TPM sensor, a TPM warning light, a Tire Pressure Monitor ECU, and the antenna. There are ID code and Color Code for the direct TPMS. The registration of ID Code needs to fill in 4 sets of 8-digit numbers each by each when replacing the sensors. The Color Code of TPMS has different colors on each sensor. It is not allowed to register the sensor with the same color. How to distinguish it is ID Code or Color Code, please check the Data Stream to see first.

After changing the TPM sensor, it is necessary to register TPM IDs. If a TPM sensor or its position on the car is changed without re-registering the IDs, then the TPM warning light will turn on and stay on until the IDs are registered.

#### **ID Code type sensor**

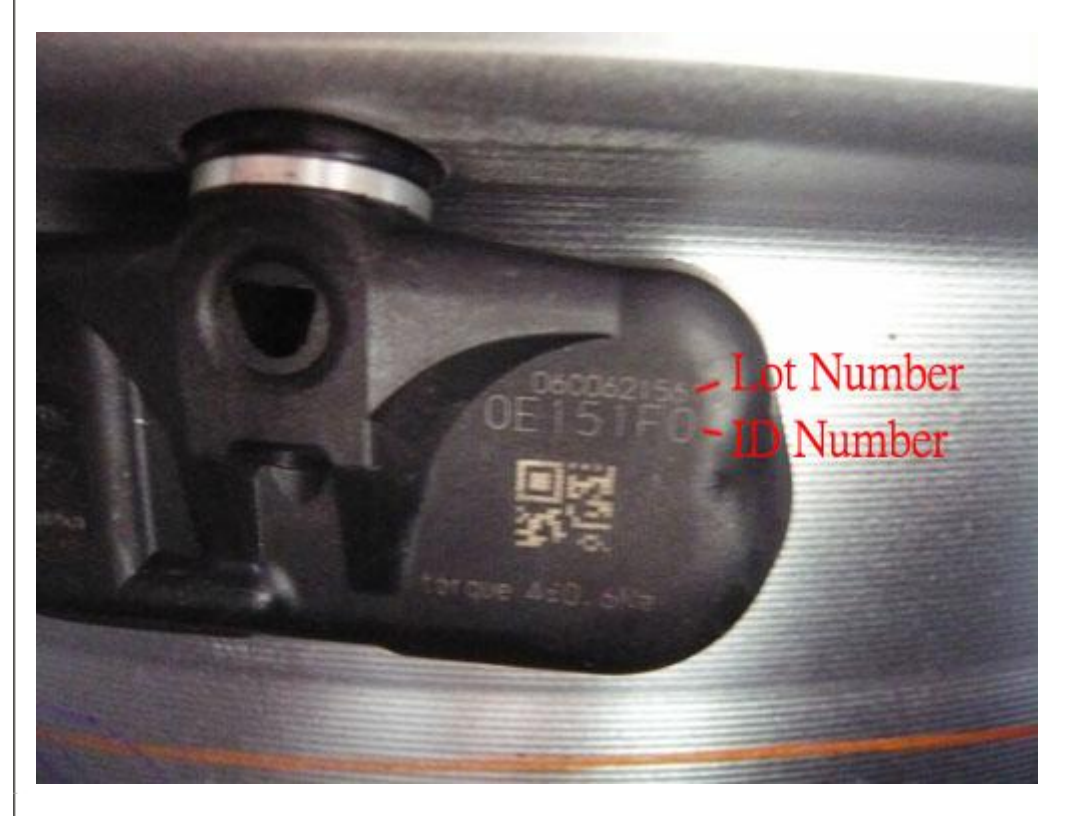

Color Code type sensors

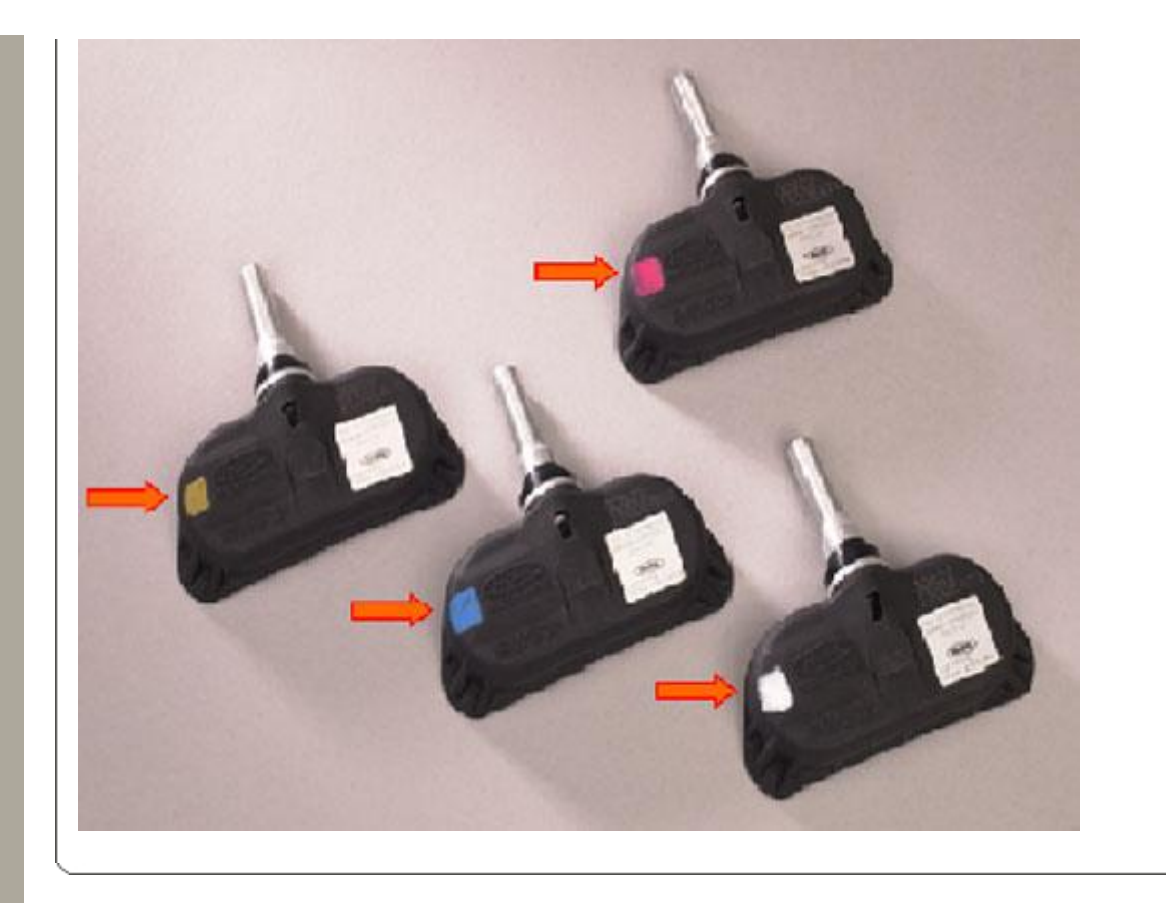

## **Procedures on iSCAN-II:**

#### 1. Select Vehicle Diagnostic -> select JAPAN

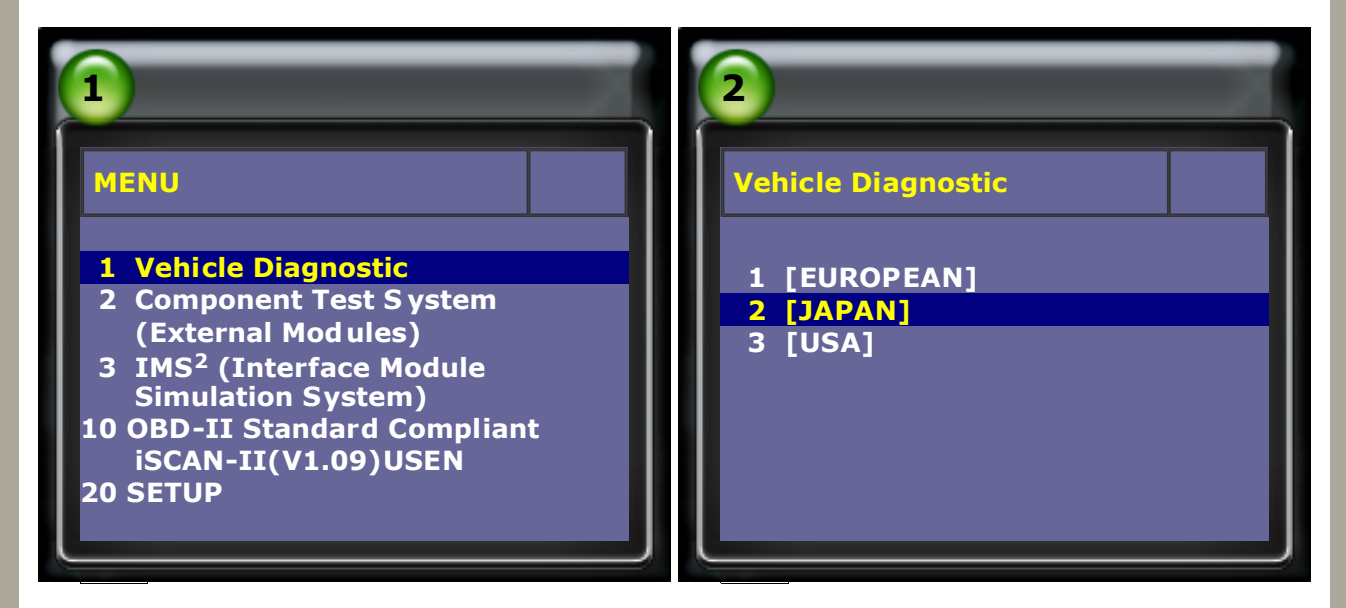

### 2. Select JAPAN, then select LEXUS software

| 3         | 4                                                      |
|-----------|--------------------------------------------------------|
| ASIAN     | JAPAN                                                  |
| 1 [KOREA] | 1 HONDA<br>iSCAN-II(3.01)USEN<br>2 ACURA               |
| 2 [JAPAN] | iSCAN-II(V3.01)USEN<br>3 TOYOTA<br>iSCAN-II(V3.01)USEN |
|           | 4 LEXUS<br>iSCAN-II(V3.01)USEN                         |

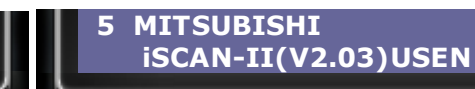

### 3. Select Diagnosis, then select Chassis

| 5                                                                    | 6                                                   |
|----------------------------------------------------------------------|-----------------------------------------------------|
| Function Menu                                                        | System Selection                                    |
| 1 Diagnosis<br>2 Work Support<br>3 Key Register/Erase<br>4 Customize | 1 Drive<br>2 Chassis<br>3 Air Conditioner<br>4 Body |
|                                                                      |                                                     |

4. Select Tire Pressure Monitoring System (TPMS), then select the interface module

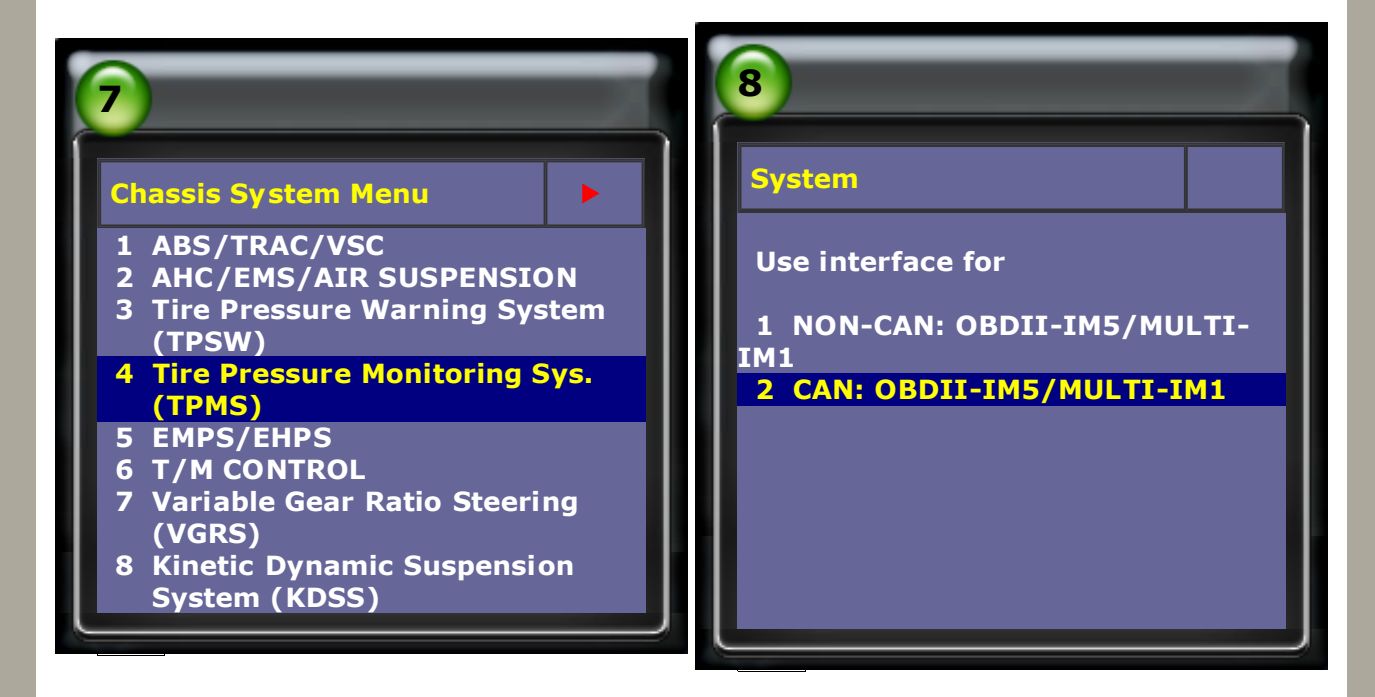

**5.** Check the Data Stream first to distinguish that ID registration is ID Code or Color Code.

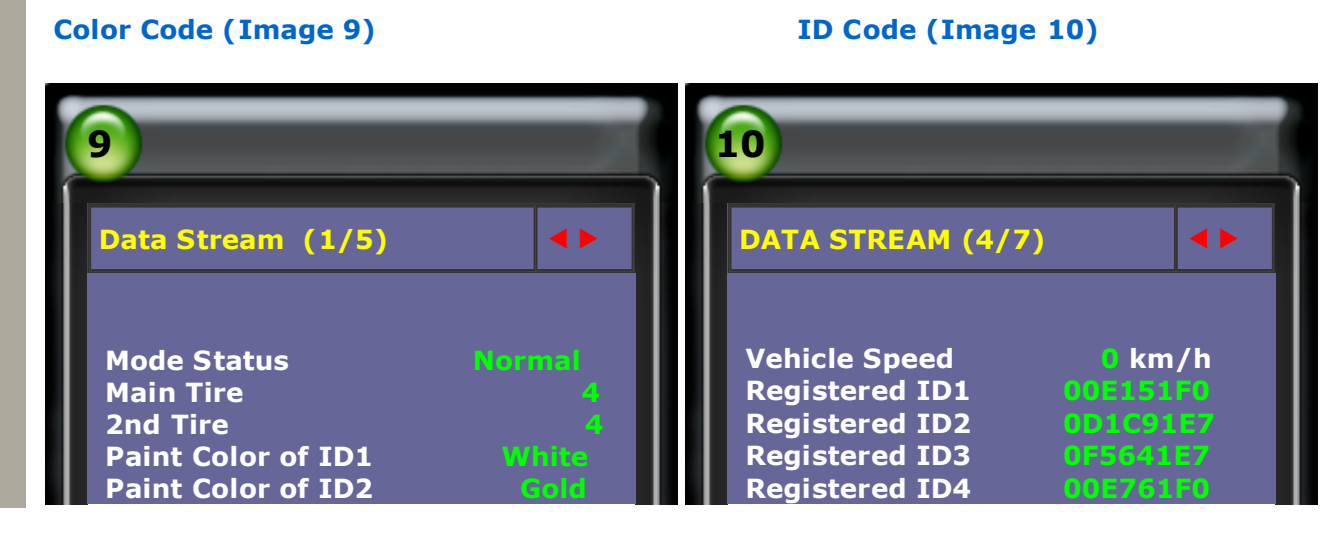

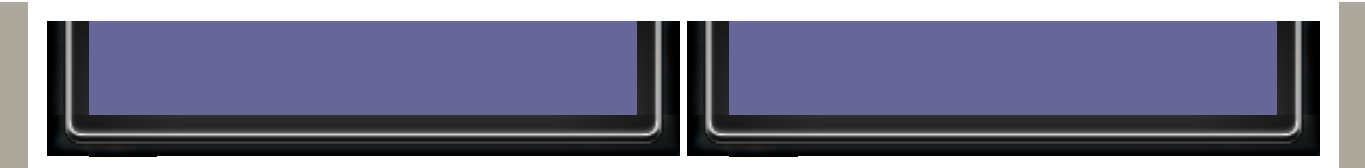

### 6. Select Read Fault Code to see the faults.

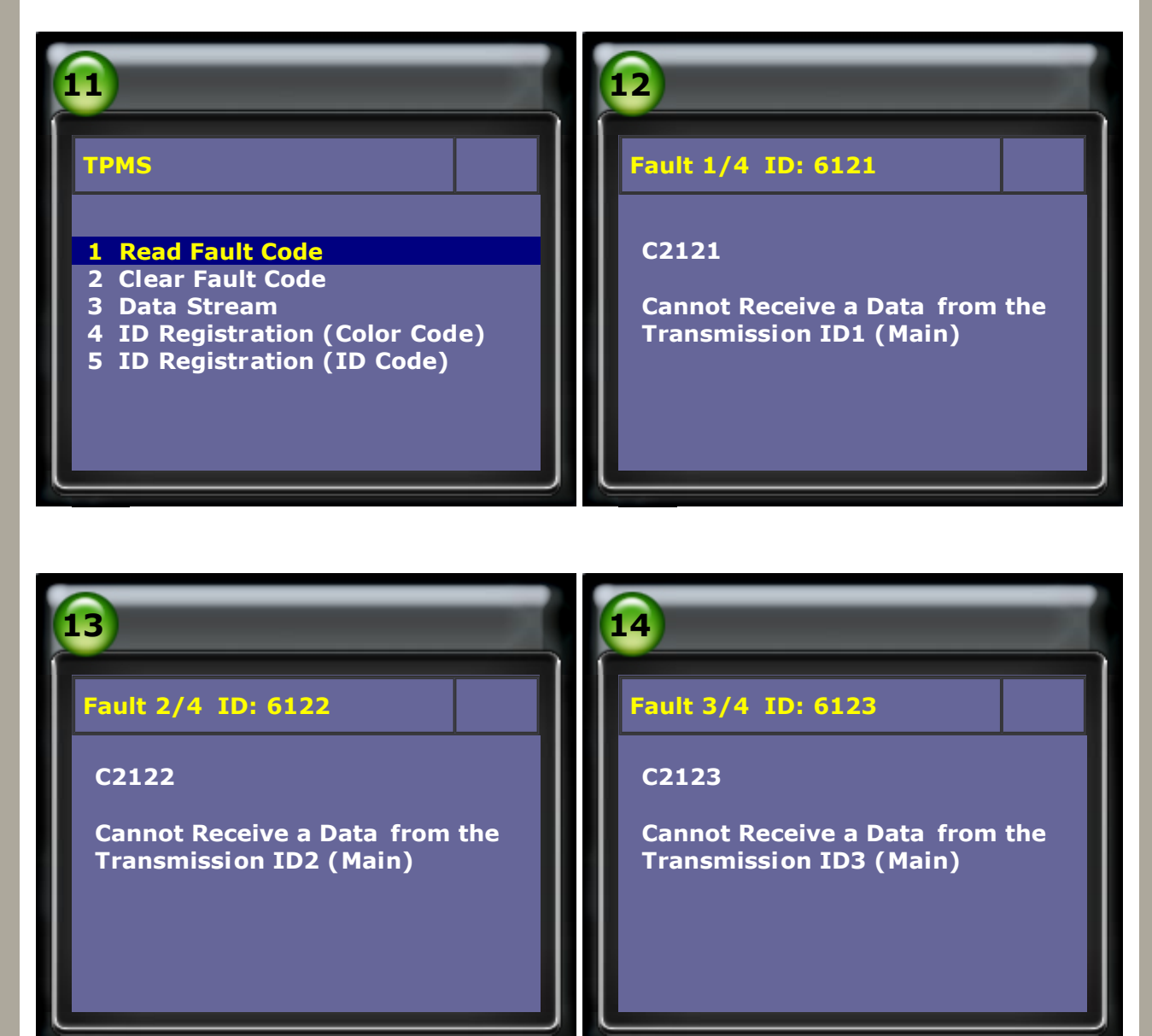

7. Also check the Data Stream to see that the Tire Inflation Pressure has reached to the limit value.

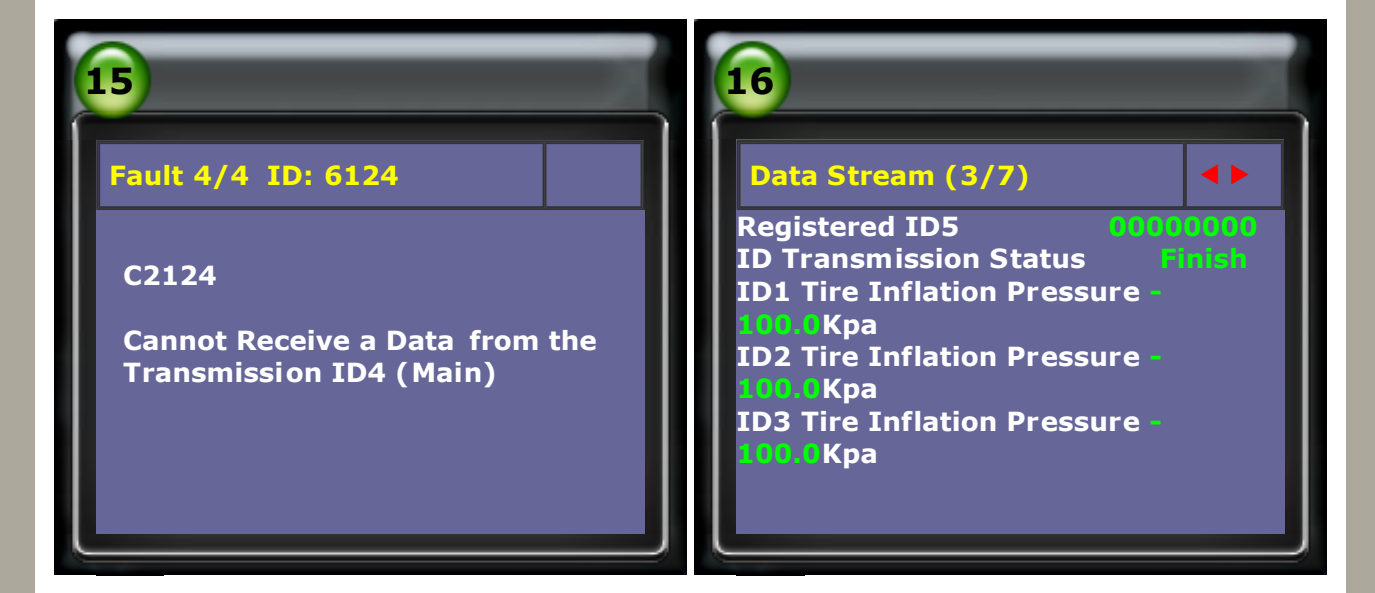

8. The Temperature in Tire has also reached to the limit value.

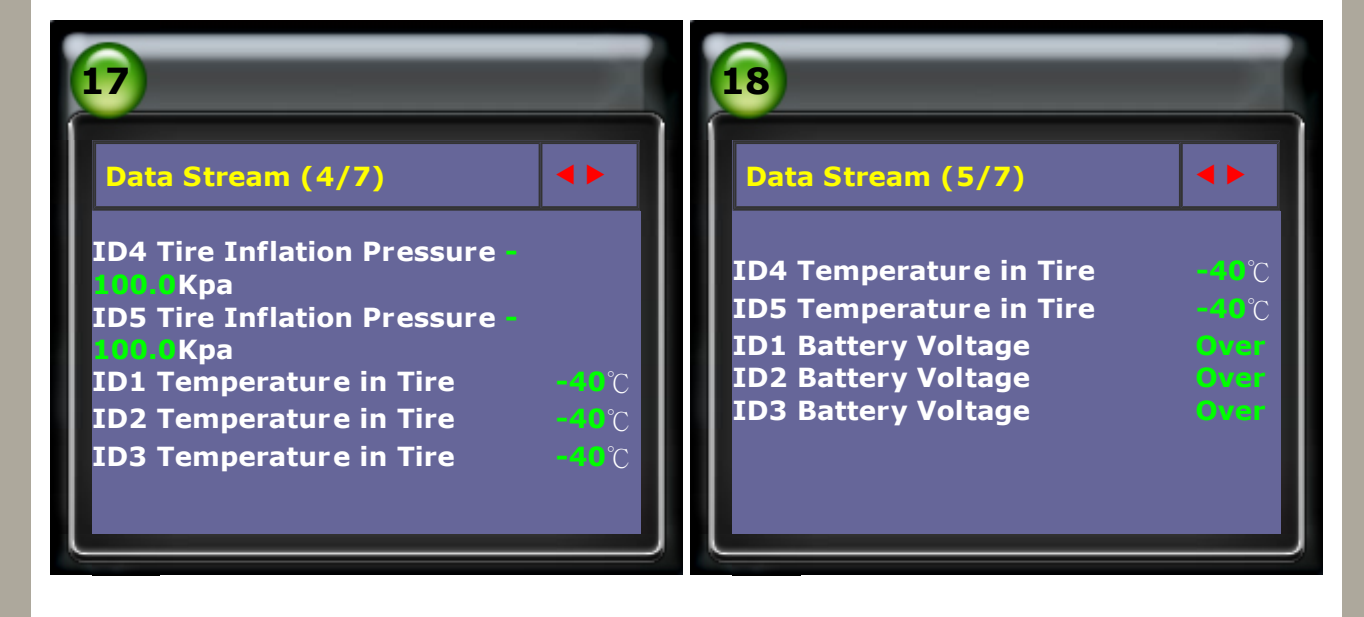

## Perform the ID Registration (ID Code)

9. Select ID Registration (ID Code), and follow the instructions on screen. Please note that Registration will fail if the time limit is exceeded for any step.

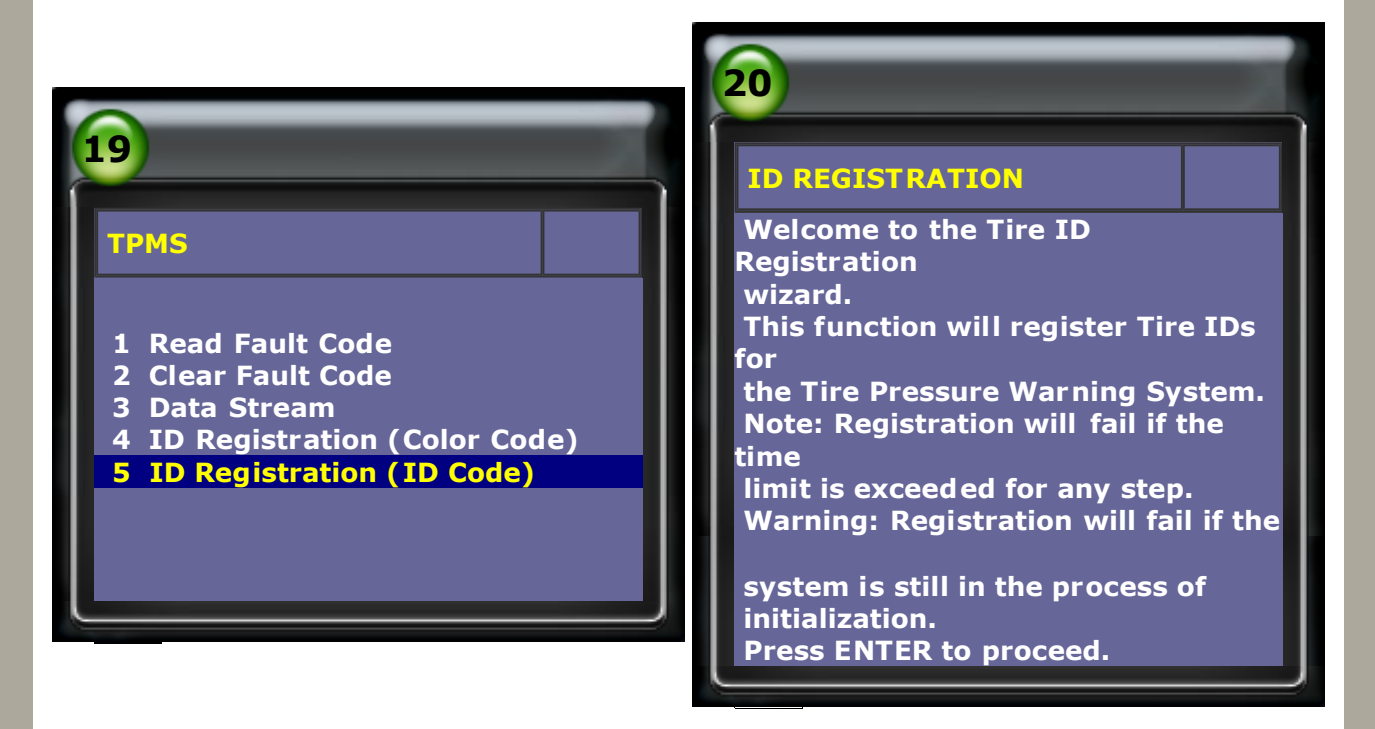

#### 10. Set Main Set.

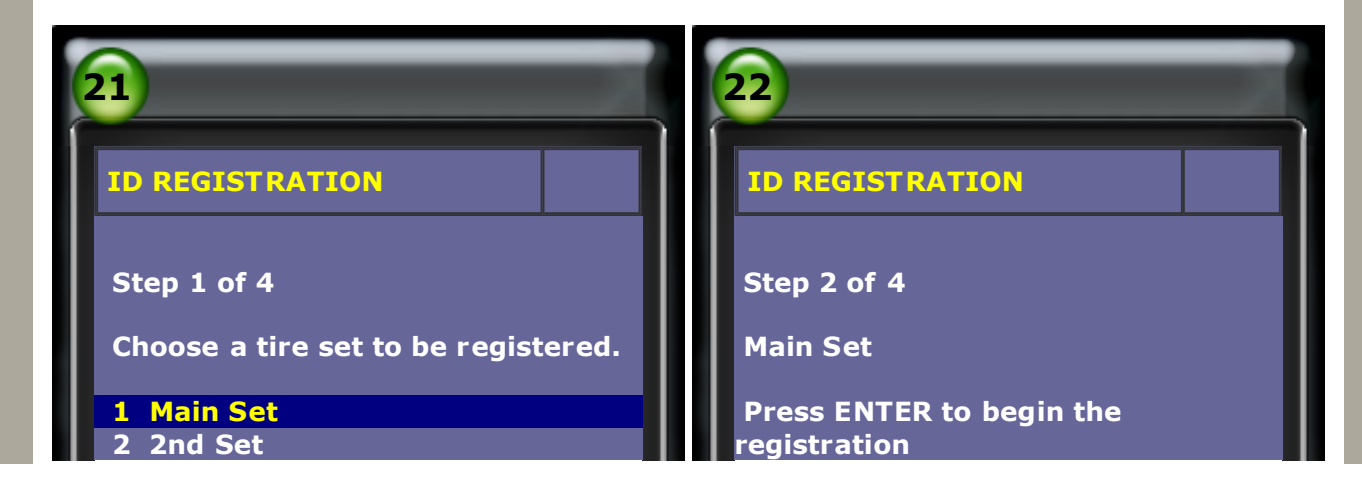

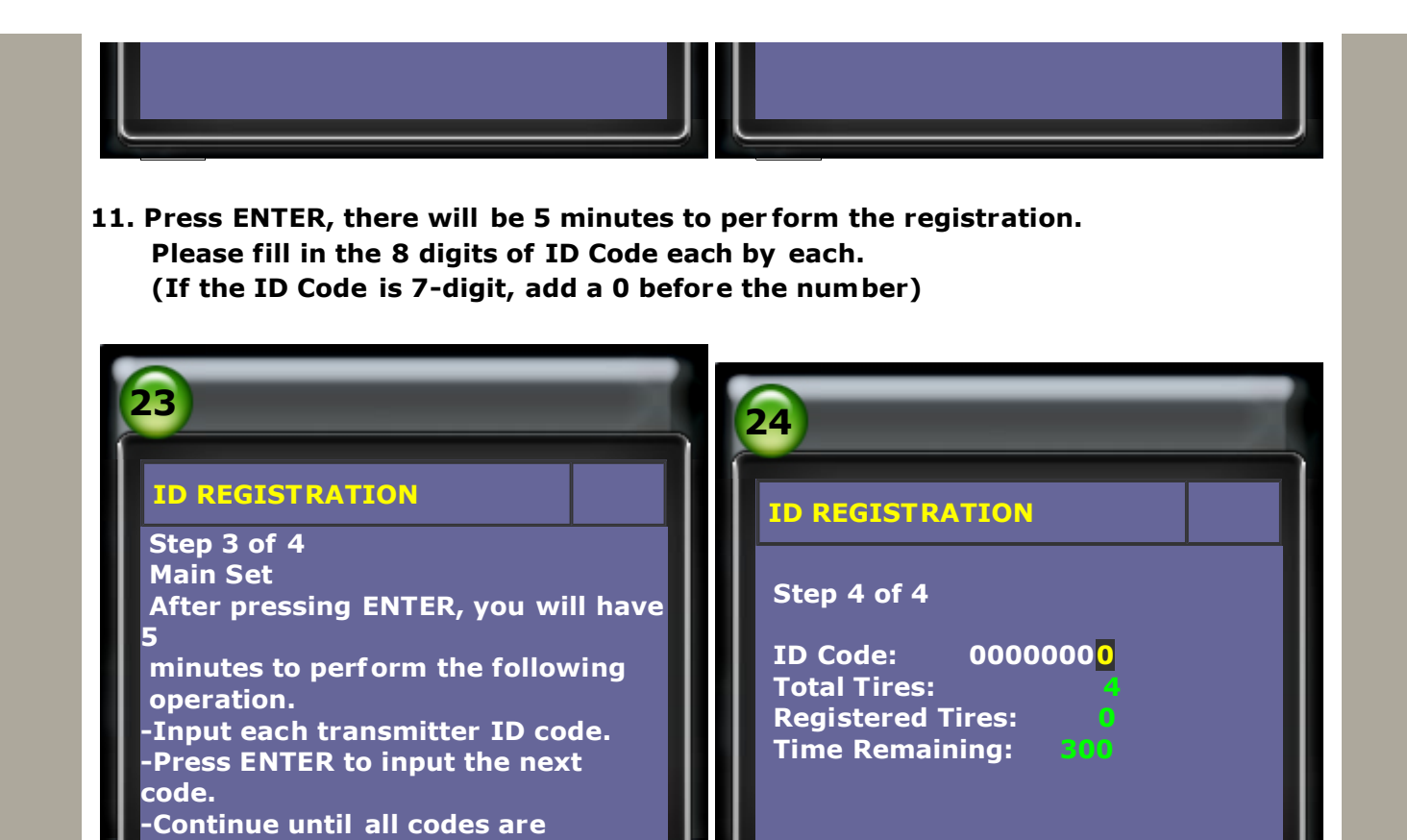

**12.** Fill in the ID Code, then press ENTER to next step.

registered.

| 25                                                                                                    | 26                                                                                                    |
|----------------------------------------------------------------------------------------------------|----------------------------------------------------------------------------------------------------|
| ID REGISTRATION<br>Step 4 of 4<br>ID Code: 00E151F0<br>Total Tires: 4<br>Registered Tires: 1<br>Time Remaining: 250        | ID REGISTRATION<br>Step 4 of 4<br>ID Code: OD1C91E7<br>Total Tires: 4<br>Registered Tires: 2<br>Time Remaining: 200        |
| <b>ID REGISTRATION</b><br>Step 4 of 4<br>ID Code: OF5641E7<br>Total Tires: 4<br>Registered Tires: 4<br>Time Remaining: 150 | 28<br>ID REGIST RATION<br>Step 4 of 4<br>ID Code: 00E761F0<br>Total Tires: 1<br>Registered Tires: 1<br>Time Remaining: 105 |

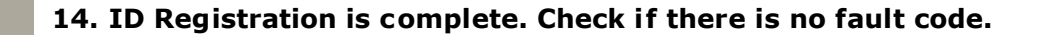

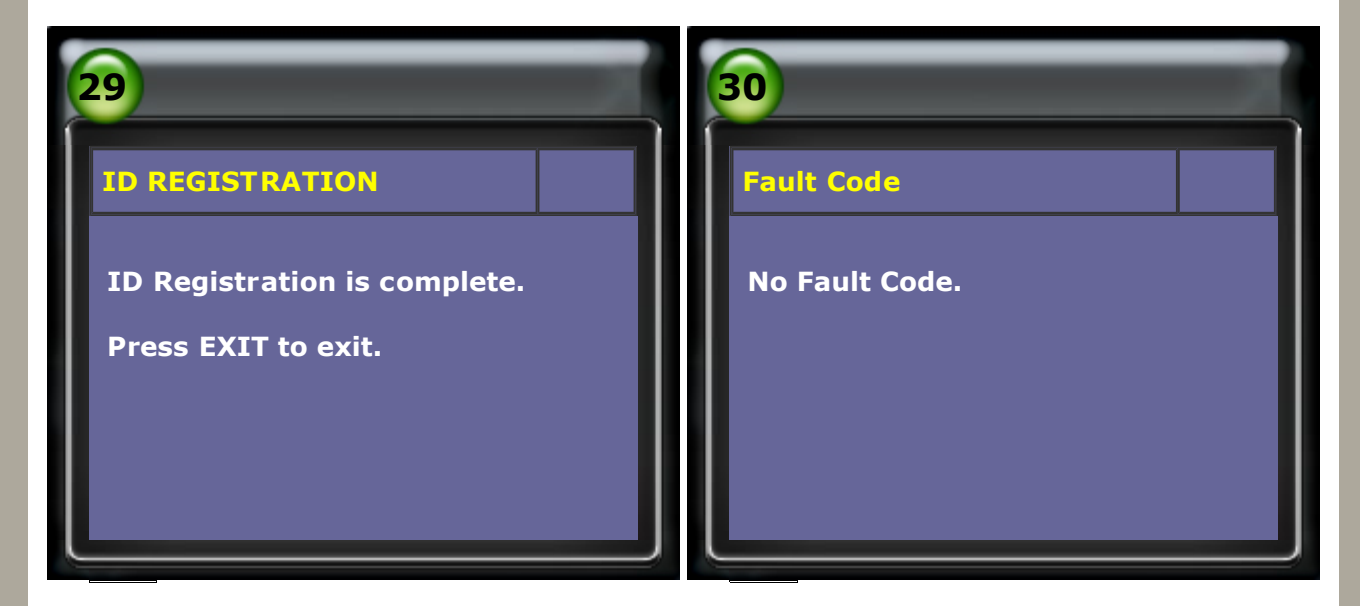

**15.** After ID Registration, the value of **Tire Inflation Pressure** and the **Temperature in Tire** shows the normal value.

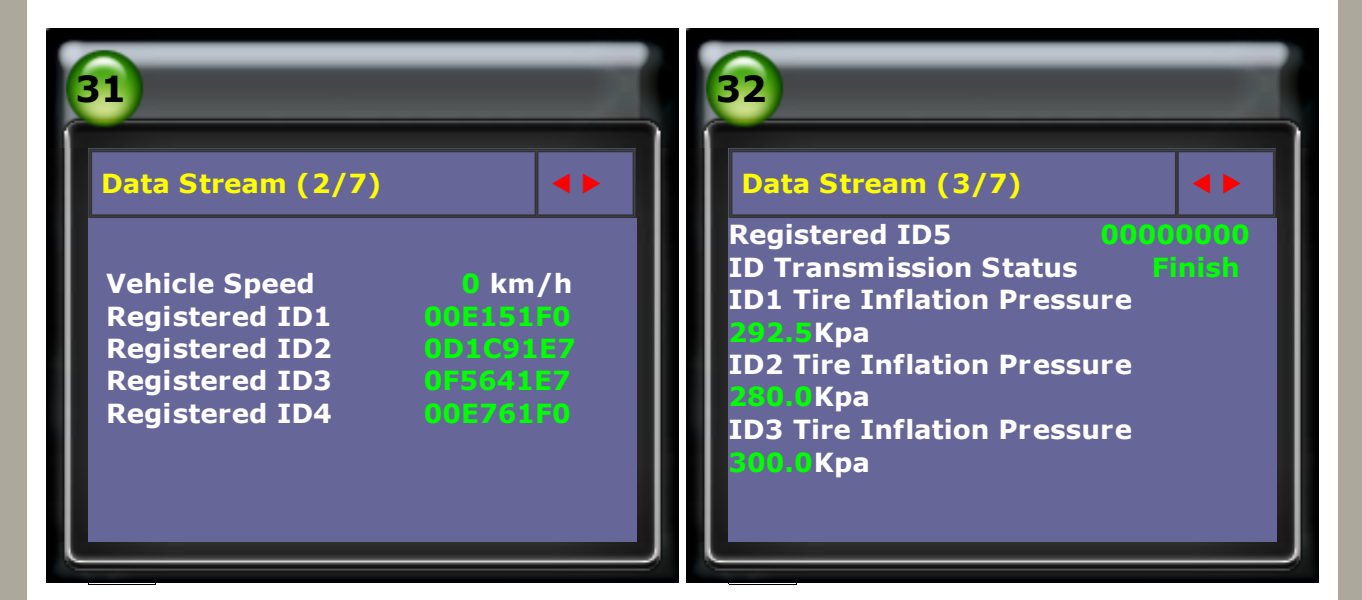

| 33                                                                                                    |                      | 34                                                                                                    |                                       |
|----------------------------------------------------------------------------------------------------|----------------------|----------------------------------------------------------------------------------------------------|---------------------------------------|
| Data Stream (4/7)                                                                                                    | <b>&lt;</b>          | Data Stream (5/7)                                                                                                    |                                       |
| ID4 Tire Inflation Pressure<br>Kpa<br>ID5 Tire Inflation Pressure<br>Kpa<br>ID1 Temperature in Tire<br>ID2 Temperature in Tire<br>ID3 Temperature in Tire | 33°C<br>34°C<br>33°C | ID4 Temperature in Tire<br>ID5 Temperature in Tire<br>ID1 Battery Voltage<br>ID2 Battery Voltage<br>ID3 Battery Voltage | 43°C<br>-40°C<br>Over<br>Over<br>Over |

## Perfrom the ID Registration (Color Code)

### 16. Select ID Registration (Color Code), then follow the instructions on screen.

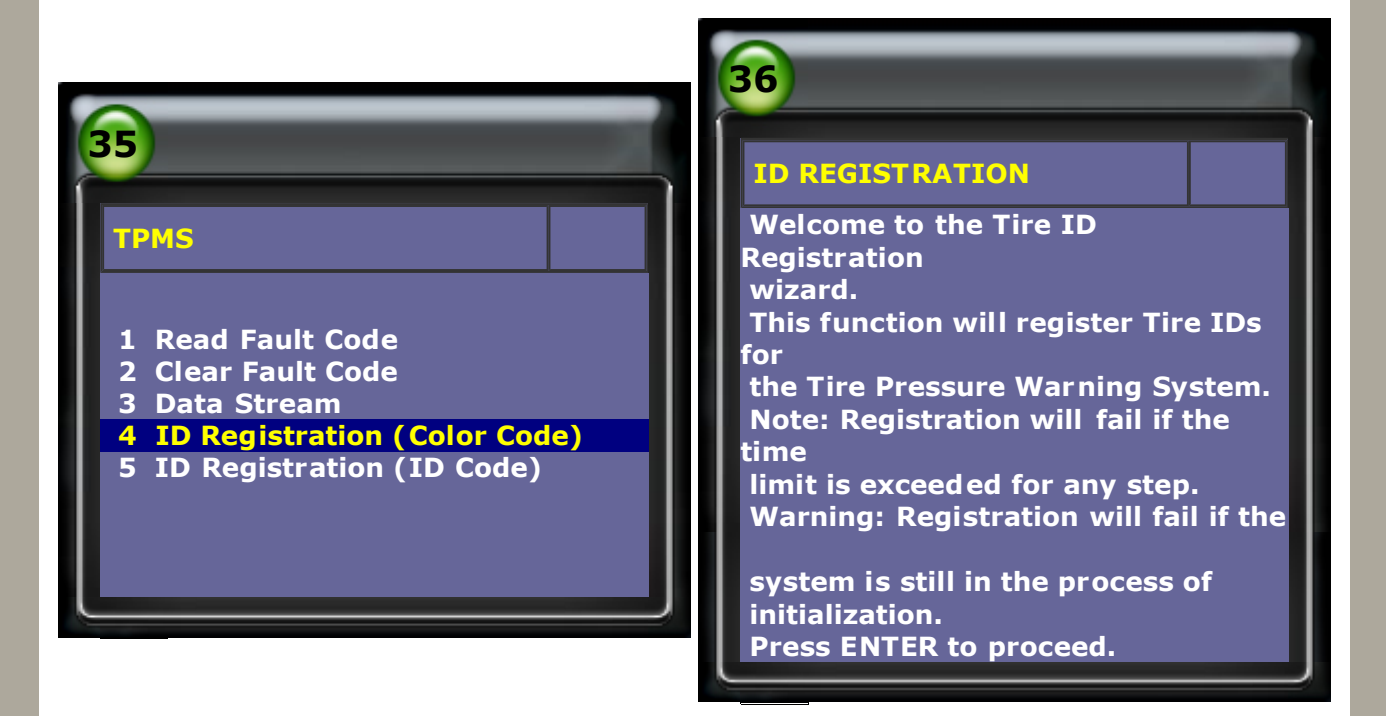

### 17. Select Main Set.

| 37                                                                            | 38                                                                  |
|-------------------------------------------------------------------------------|---------------------------------------------------------------------|
| ID REGISTRATION                                                               | ID REGISTRATION                                                     |
| Step 1 of 4<br>Choose a tire set to be registered.<br>1 Main Set<br>2 2nd Set | Step 2 of 4<br>Main Set<br>Press ENTER to begin the<br>registration |

18. Increase or decrease the tire pressure by 6psi(40kpa) for each tire. There is 30 seconds per tire to perform this opeartion.

| 39                                                                                                    | 40                                                                    |
|----------------------------------------------------------------------------------------------------|-----------------------------------------------------------------------|
| ID REGISTRATION                                                                                                    | ID REGISTRATION                                                       |
| Step 3 of 4<br>Main Set<br>On the following screen, you will<br>haveto perform the following.<br>Increase or decrease tire pressure<br>by 6psi(40kpa) for each tire.<br>Note: You will have 30 seconds per<br>tire to perform this operation. | Step 4 of 4<br>Main Set<br>Registered Tires: 0<br>Time Remaining: 200 |

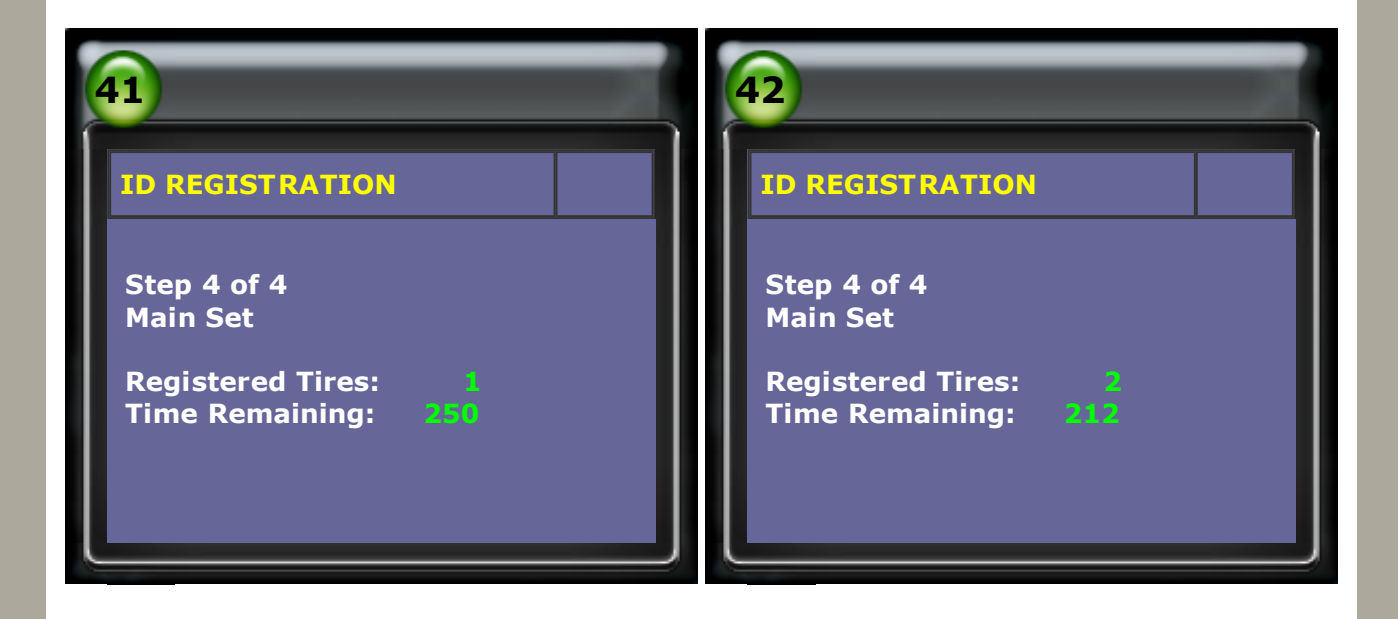

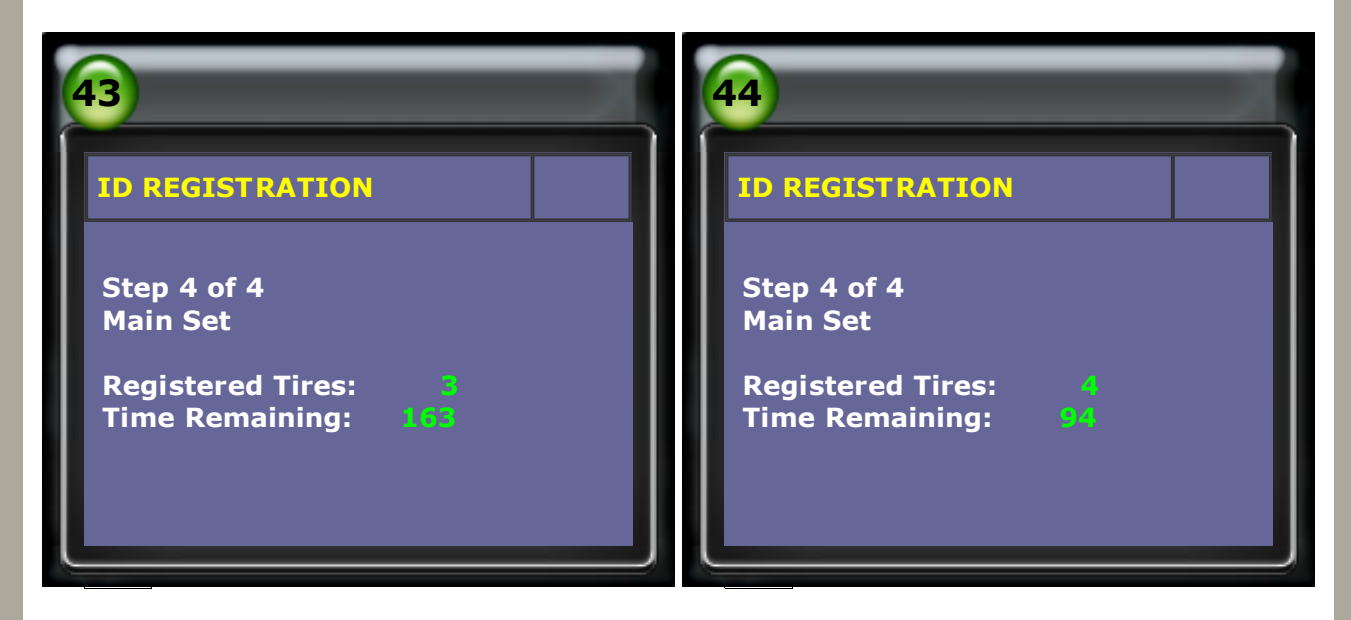

**19.** ID Registration is complete. Check if there is no fault code.

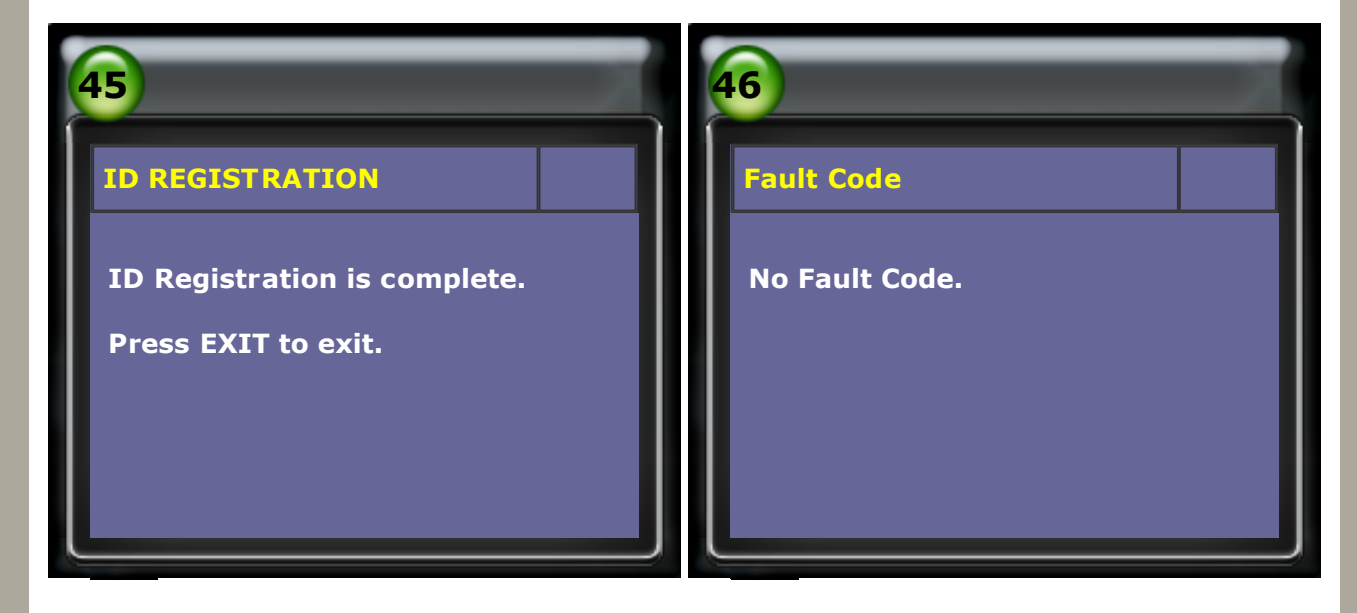

20. After ID Registration, the values of **Tire Inflation Pressure** and the **Temperature in Tire** show the normal value.

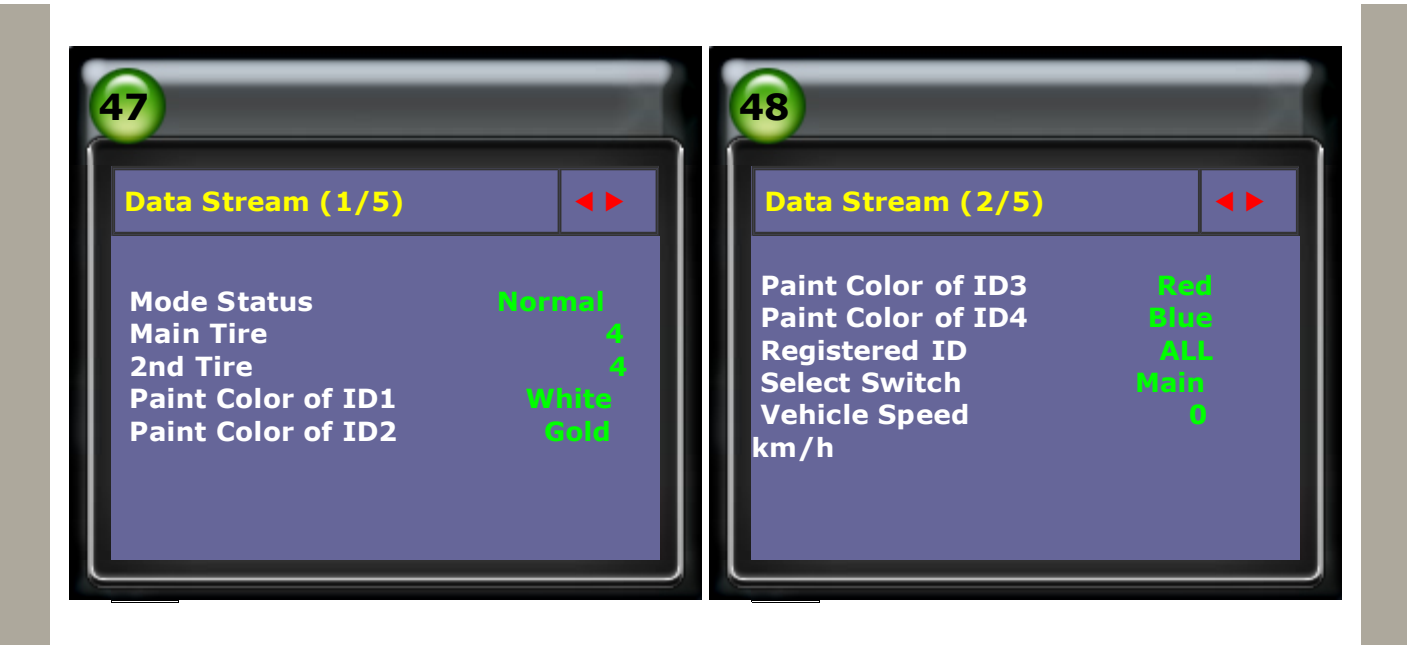

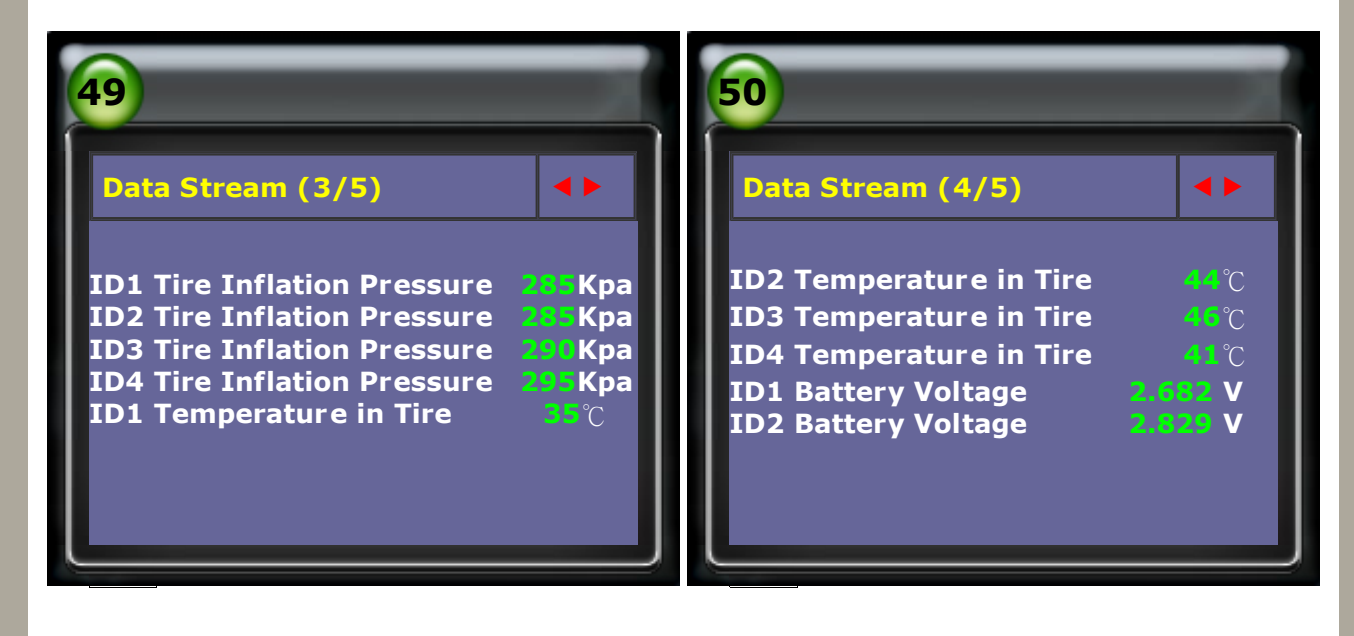

CopyRight 2008 AUTOLAND SCIENTECH Co., Ltd. All Rights Reserved I Any questions, please contact sales@autolandscientech.com.

www.autolandscientech.com